## BR643 OLA (Ostseeland Verkehr GmbH) Repaint

## Installation:

- 1. Die rwp-Datei mit der Utilities.exe installieren.
- 2. Die 4 GeoPcDx-Dateien (DB643\_A / DB643\_B / DB643\_C / Interior\_A.GeoPcDx) aus dem Ordner

## ...\RailWorks\Assets\RSSLO\VT643\RailVehicles\Engine\DB643

nach

```
...\RailWorks\Assets\RSSLO\VT643\RailVehicles\Engine\OLA-Standard
```

kopieren.

3. Cache leeren.

Hinweise:

- 1. Die ZZA wurde nicht geändert.
- 2. Das Logo an der Seite ist etwas verzogen, das liegt an der Textur und kann ohne ein Child nicht vernünftig angebracht werden. Mich in diese Thematik einzuarbeiten fehlt mir leider die Zeit.
- 3. Das Repaint darf nicht ohne meine Zustimmung irgendwo hochgeladen werden.

Und nun viel Spaß damit wünscht

Rail-simer lysias93